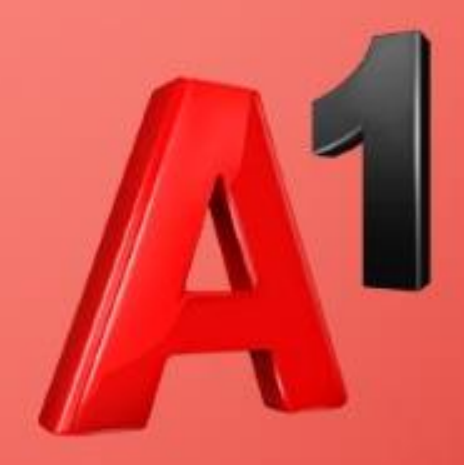

# Anleitung: Software-Update für Netcube "Huawei E5180" durchführen

Aktuellste Software-Version des Huawei E5180: 21.270.31.04.801

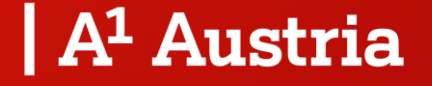

März 2023

## Warum ist ein Software-Update notwendig?

- Aufgrund von Umstellungen im Mobilfunk-Netz ist es unbedingt notwendig, • dass Sie eigenständig ein Software-Update auf Ihrem Netcube "Huawei E5180<sup>°</sup> durchführen.
- Ob Ihr Netcube betroffen ist sehen Sie anhand der Modellbezeichnung am Label Ihres Netcubes (siehe Bild rechts).
- Ohne dieses Update kann es sein, dass kein Zugriff mehr auf das Internet • möglich ist.
- Folgen Sie bitte der Anleitung gemäß "Variante 1" oder • "Variante 2", je nachdem, ob Sie mit Ihrem Netcube noch Zugriff auf das Internet haben oder nicht (siehe nächste Seite).

Sollten Sie keine Möglichkeit haben das Software-Update selbstständig durchzuführen, so suchen Sie bitte den nächsten A1 Shop auf oder kontaktieren Sie die A1 Serviceline unter 0800 664100. Gerne beraten wir Sie dazu, wie Sie mit A1 Next einen topaktuellen Netcube erhalten können.

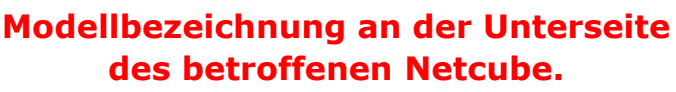

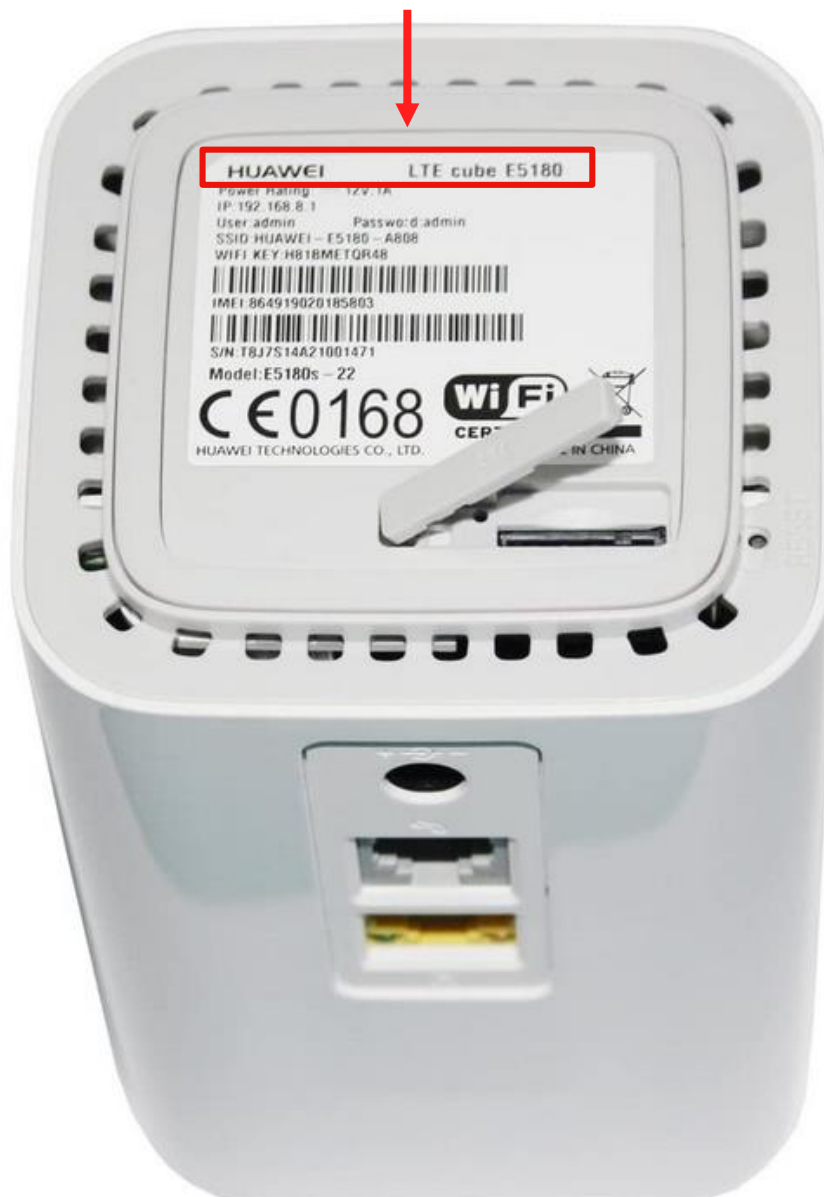

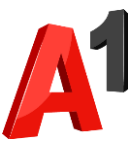

## Variante 1: Falls Ihr Netcube aktuell noch eine Verbindung zum Internet herstellen kann.

Weiter auf der nächsten Seite

Dauer: 5-10 Minuten

## Variante 2:

Falls Ihr Netcube <u>keine</u> Verbindung mehr zum Internet herstellen kann.

> Weiter auf Seite 17

Dauer: 10-20 Minuten

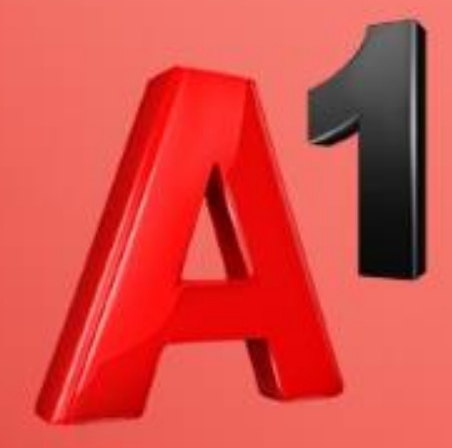

Falls Ihr Netcube aktuell noch eine Verbindung zum Internet herstellen kann.

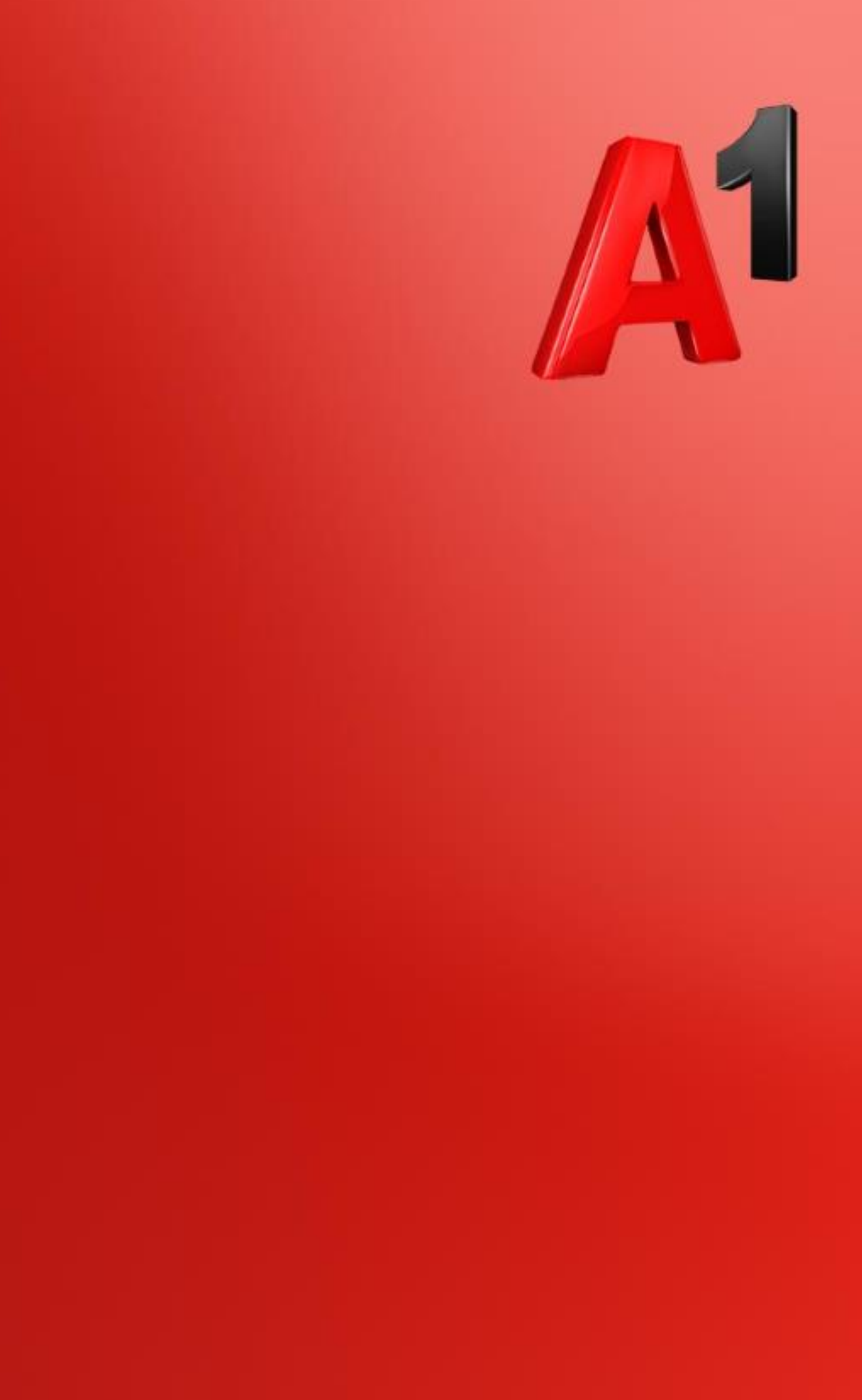

Was Sie für das Software-Update benötigen

- 1. PC/Laptop
- 2. Ihren Netcube "Huawei E5180"

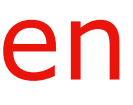

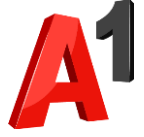

Schritt 1

- Verbinden Sie Ihren Rechner per WLAN oder LAN-Kabel mit **Ihrem Netcube.**
- Hinweis: Sollten Sie gerade an Ihrem Rechner über den Netcube im Internet surfen, so sind Sie bereits korrekt verbunden.

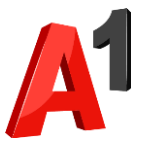

### Schritt 2

### • Öffnen Sie Ihren Browser.

• Geben Sie 192.168.8.1 in die Adresszeile ein und drücken Sie auf Enter.

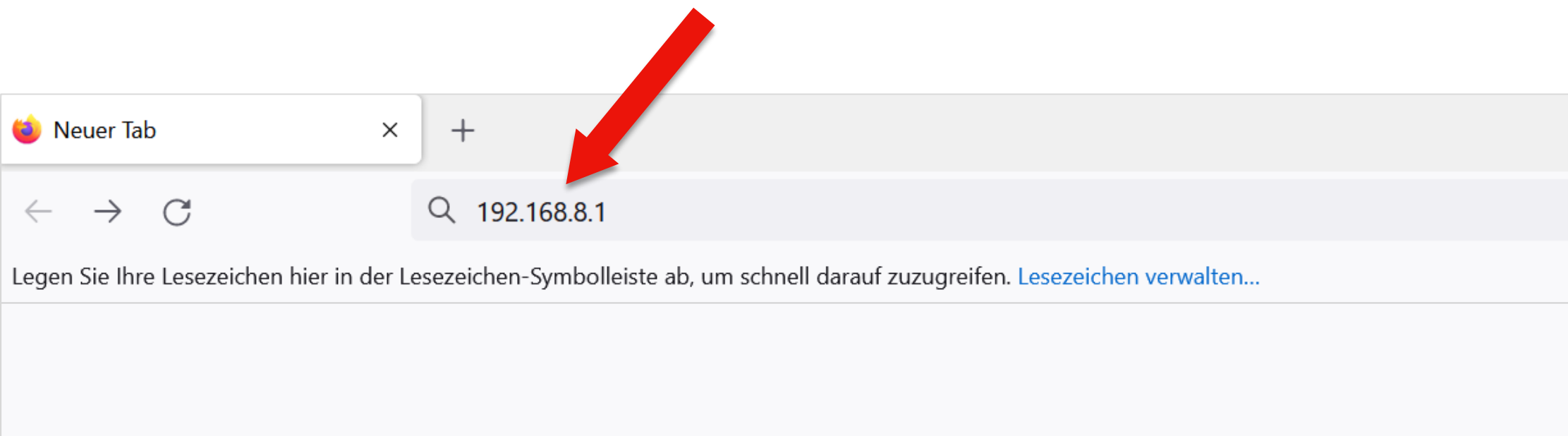

**Beispiel: Firefox Browser** 

| _ | đ                  | × |
|---|--------------------|---|
|   | $\bigtriangledown$ | ≡ |
|   |                    |   |
|   |                    | ŝ |
|   |                    |   |

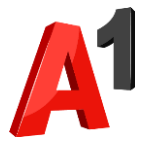

### Schritt 3

# Geben Sie Ihre Zugangsdaten ein und wählen Sie "Anmelden". Hinweis: Die standardmäßigen Zugangsdaten finden Sie auf dem

| NUAWEI                                         |                           | Deutsch 🔻 Hilfe Anmelden |
|------------------------------------------------|---------------------------|--------------------------|
| Start Statistik SMS Al                         | tualisieren Einstellungen |                          |
|                                                | Anmelden &                |                          |
|                                                | Benutzername:             |                          |
| Aktuelle Verbindung<br>Dauer:<br>Meine Nummer: | Anmelden Abbrechen        | An<br>0                  |

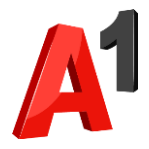

### Schritt 4

### • Klicken Sie auf den Reiter "Aktualisieren".

| 🖊 HUAWEI                      |                         |                                       | Deutsch 🔻 Hilfe Anmelden |
|-------------------------------|-------------------------|---------------------------------------|--------------------------|
| tart Statistik SMS            | Aktualisieren Einstellu | Ingen :                               |                          |
|                               |                         | A1                                    |                          |
|                               |                         | Verbunden<br>Verbindungseinstellungen |                          |
|                               | 4G                      |                                       |                          |
|                               |                         |                                       |                          |
|                               |                         |                                       |                          |
|                               |                         |                                       |                          |
| Aktuelle Verbindung<br>Dauer: | 00:00:00                | WLAN-Status<br>WLAN-Status:           | An                       |

Draft for internal discussion

A

### Schritt 5

### • Klicken Sie auf den Reiter "Online-Aktualisierung".

| Start - Statistik - SMS - | Aktualisteren                                                                                                    |
|---------------------------|----------------------------------------------------------------------------------------------------|
| Online-Aktualisierung     | Lokale Aktualisierung                                                                                                    |
|                           | Choose File No file chosen<br>Schließen Sie den Browser oder trennen Sie das Gerät nicht, während die Aktualisierung läuft.<br>Während der Aktualisierung kann die Netzwerkverbindung vorübergehend unterbrochen werden. Dies ist                                                                                                    |
|                           | Choose File No file chosen<br>Schließen Sie den Browser oder trennen Sie das Gerät nicht, während die Aktualisierung läuft.<br>Während der Aktualisierung kann die Netzwerkverbindung vorübergehend unterbrochen werden. Dies ist<br>Grund zur Beunruhigung. Mobile WiFi wird neu gestartet, sobald die Aktualisierung abgeschlossen ist. |

### Schritt 6

• Ihr Netcube sucht nun nach einem Software-Update.

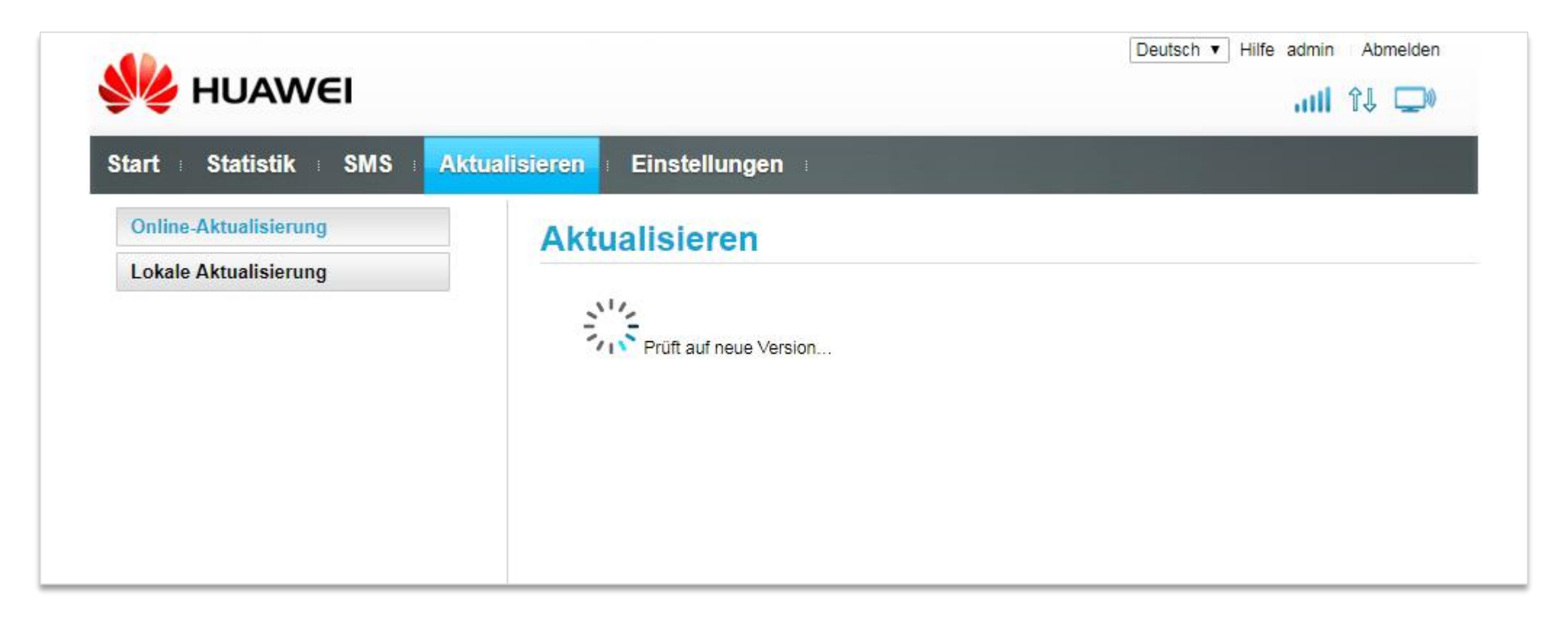

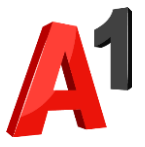

### Schritt 7

## Sobald die Suche abgeschlossen ist: Klicken Sie auf "Jetzt aktualisieren".

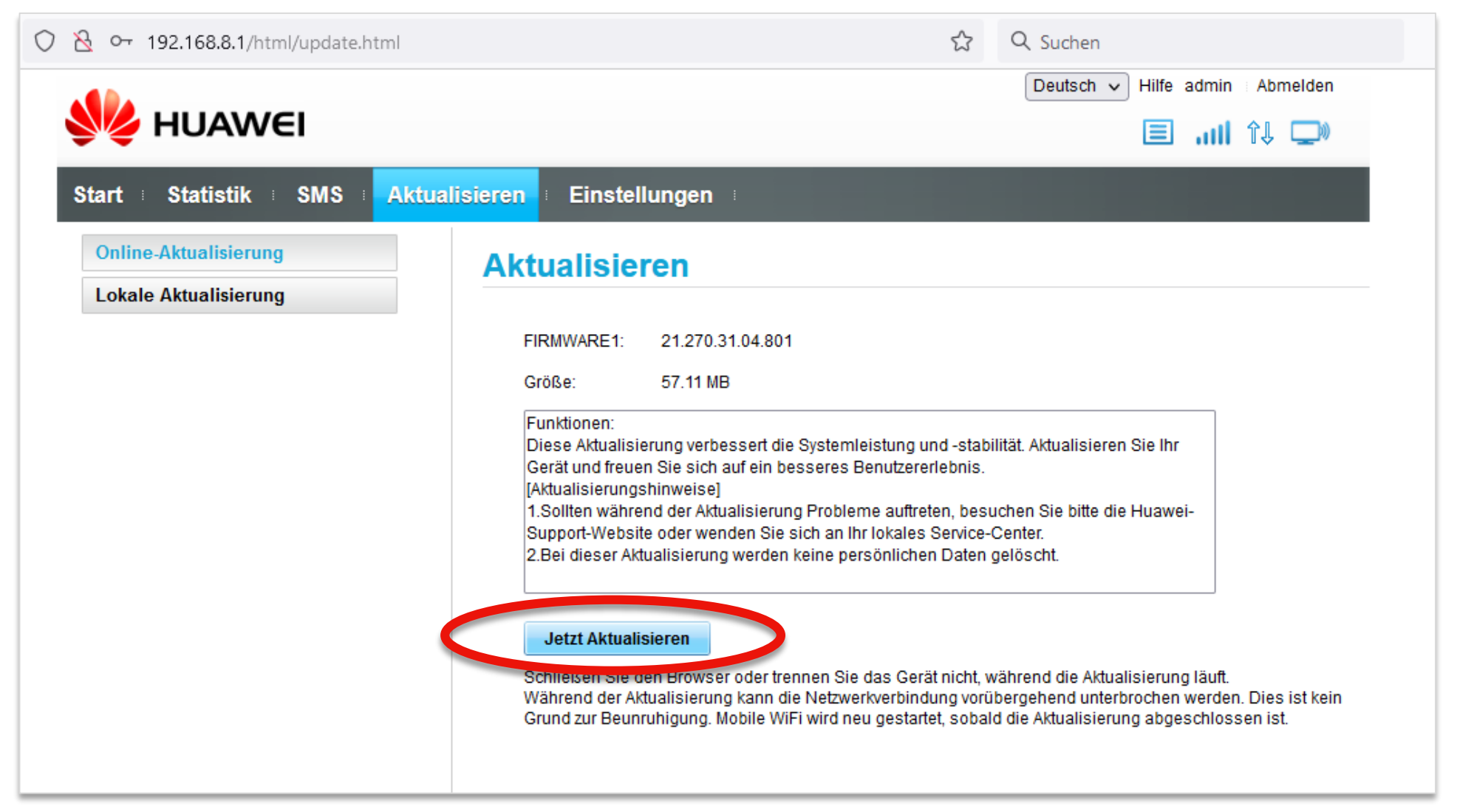

Hinweis: Sollte kein Software-Update gefunden werden, so ist Ihr Netcube bereits auf dem neuesten Stand. Sie müssen in diesem Fall kein Update durchführen und können wie gewohnt weitersurfen.

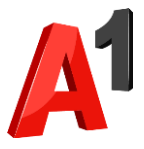

### Schritt 8

• Ihr Netcube lädt nun das Software-Update herunter.

|                                                |                                                                                                    | Deutsch 🗸 Hilfe admin i A                                                            | bmelden             |
|------------------------------------------------|----------------------------------------------------------------------------------------------------|--------------------------------------------------------------------------------------|---------------------|
| <b>HUAWEI</b>                                  |                                                                                                    | att 1                                                                                | L D                 |
| Start : Statistik : SMS : Aktu                 | ualisieren Einstellungen                                                                                                    |                                                                                      |                     |
| Online-Aktualisierung<br>Lokale Aktualisierung | Aktualisieren                                                                                                    |                                                                                      |                     |
|                                                | FIRMWARE1: 21.270.31.04.801                                                                                                    |                                                                                      |                     |
|                                                | Funktionen:<br>Diese Aktualisierung verbessert die Systemleistung und -stabilitä<br>Gerät und freuen Sie sich auf ein besseres Benutzererlebnis.<br>[Aktualisierungshinweise]<br>1.Sollten während der Aktualisierung Probleme auftreten, besuch<br>Support-Website oder wenden Sie sich an Ihr lokales Service-Ce<br>2.Bei dieser Aktualisierung werden keine persönlichen Daten gel | it. Aktualisieren Sie Ihr<br>ien Sie bitte die Huawei-<br>nter.<br>öscht.            | C                   |
| Wir                                            | d heruntergeladen<br>Datei laden 1/ 1: FIRMWARE1 57.11 MB<br>Schließen Sie den Browser oder trennen Sie das Gerät nicht,<br>während die Aktualisierung läuft.                                                                                                    | die Aktualisierung läuft.<br>nd unterbrochen werden. Di<br>ualisierung abgeschlossen | ies ist kei<br>ist. |
|                                                | 19% Abbrechen                                                                                                    |                                                                                      |                     |

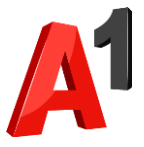

### Schritt 9

 Sobald das Update heruntergeladen wurde installiert Ihr Netcube automatisch das Software-Update.

| ) 🗟 🕶 192.168.8.1/html/update.html             | ☆                                                                                                    | Q Suchen                                                                                             |
|------------------------------------------------|----------------------------------------------------------------------------------------------------|----------------------------------------------------------------------------------------------------|
| <b>HUAWEI</b>                                  |                                                                                                    | .nil îl 💭                                                                                            |
| Start Statistik SMS Akt                        | alisieren Einstellungen                                                                                                    |                                                                                                    |
| Online-Aktualisierung<br>Lokale Aktualisierung | Aktualisieren                                                                                                    |                                                                                                    |
|                                                | FIRMWARE1: 21.270.31.04.801<br>Größe: 57.11 MB                                                                                                    |                                                                                                    |
|                                                | Funktionen:<br>Diese Aktualisierung verbessert die Systemleistung und -stab<br>Gerät und freuen Sie sich auf ein besseres Benutzererlebnis.<br>[Aktualisierungshinweise]<br>1.Sollten während der Aktualisierung Probleme auftreten, bes<br>Support-Website oder wenden Sie sich an Ihr lokales Service-<br>2.Bei dieser Aktualisierung werden keine persönlichen Daten | pilität. Aktualisieren Sie Ihr<br>suchen Sie bitte die Huawei-<br>-Center.<br>gelöscht.              |
| Inst                                           | Aufrüstungspaket wird installiert Bitte warten.<br>Schließen Sie den Browser oder trennen Sie das Gerät nicht,<br>während die Aktualisierung läuft.                                                                                                    | die Aktualisierung läuft.<br>nd unterbrochen werden. Dies ist keir<br>ualisierung abgeschlossen ist. |
|                                                |                                                                                                    |                                                                                                    |

### **Hinweise:**

Der Netcube startet nach dem Update selbstständig neu. Das Update kann bis zu 10 Minuten dauern. Trennen Sie auf keinen Fall den Netcube vom Strom, während das Update durchgeführt wird.

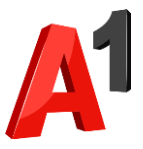

### Schritt 10

Sobald die Installation abgeschlossen ist erscheint eine Bestätigung.

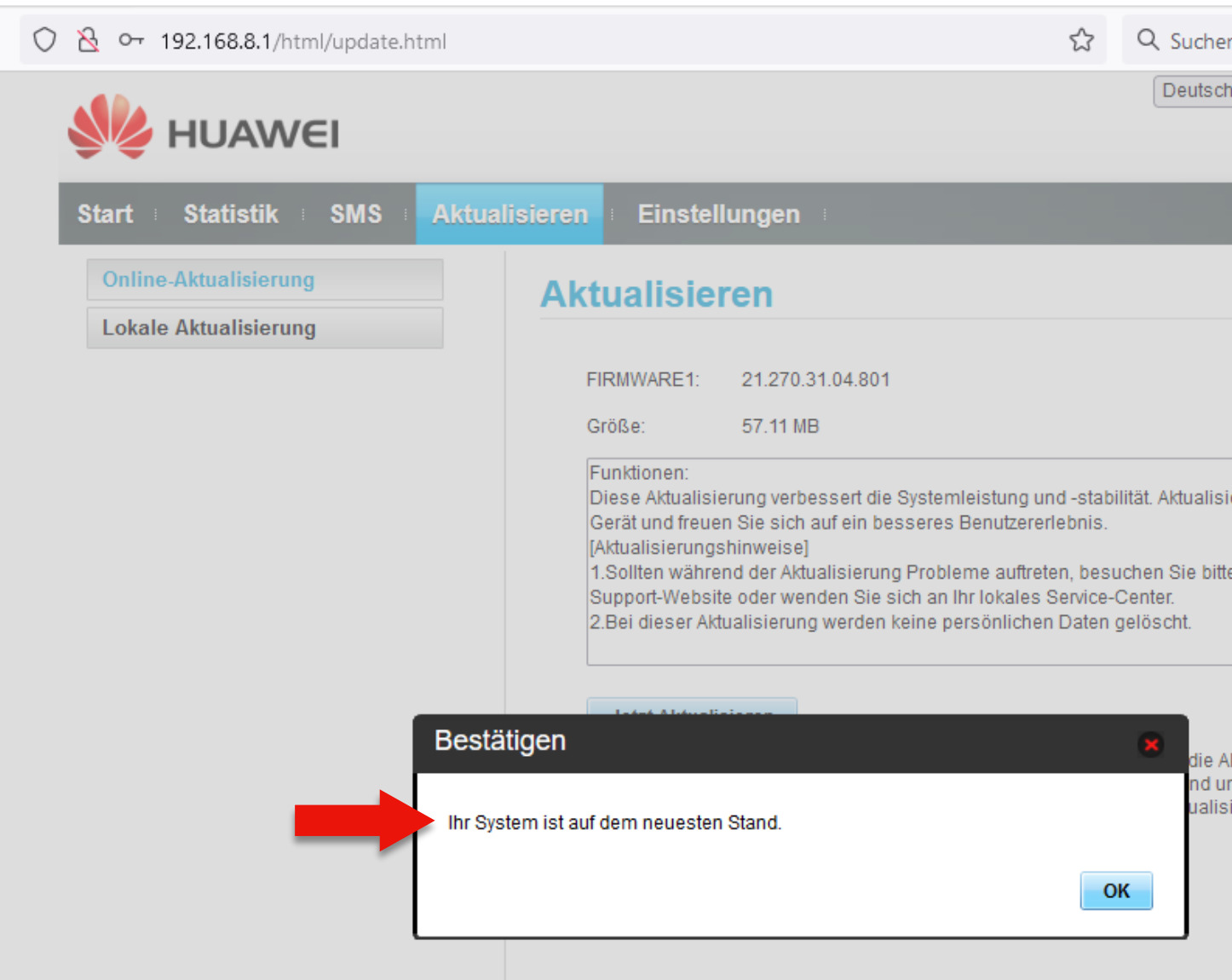

- Sie können jetzt das Browser-Fenster schließen.
- Nun können Sie wieder wie gewohnt mit Ihrem Netcube surfen.

| n                                                              |
|----------------------------------------------------------------|
| n ∨ Hilfe admin Abmelden                                       |
| all 🗘 💭                                                        |
|                                                                |
|                                                                |
|                                                                |
|                                                                |
|                                                                |
| eren Sie Ihr                                                   |
|                                                                |
| e die Huawei-                                                  |
|                                                                |
|                                                                |
| ktualisierung läuft.                                           |
| nterbrochen werden. Dies ist kein<br>ierung abgeschlossen ist. |
|                                                                |
|                                                                |
|                                                                |

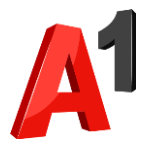

Falls Ihr Netcube <u>keine</u> Verbindung mehr zum Internet herstellen kann.

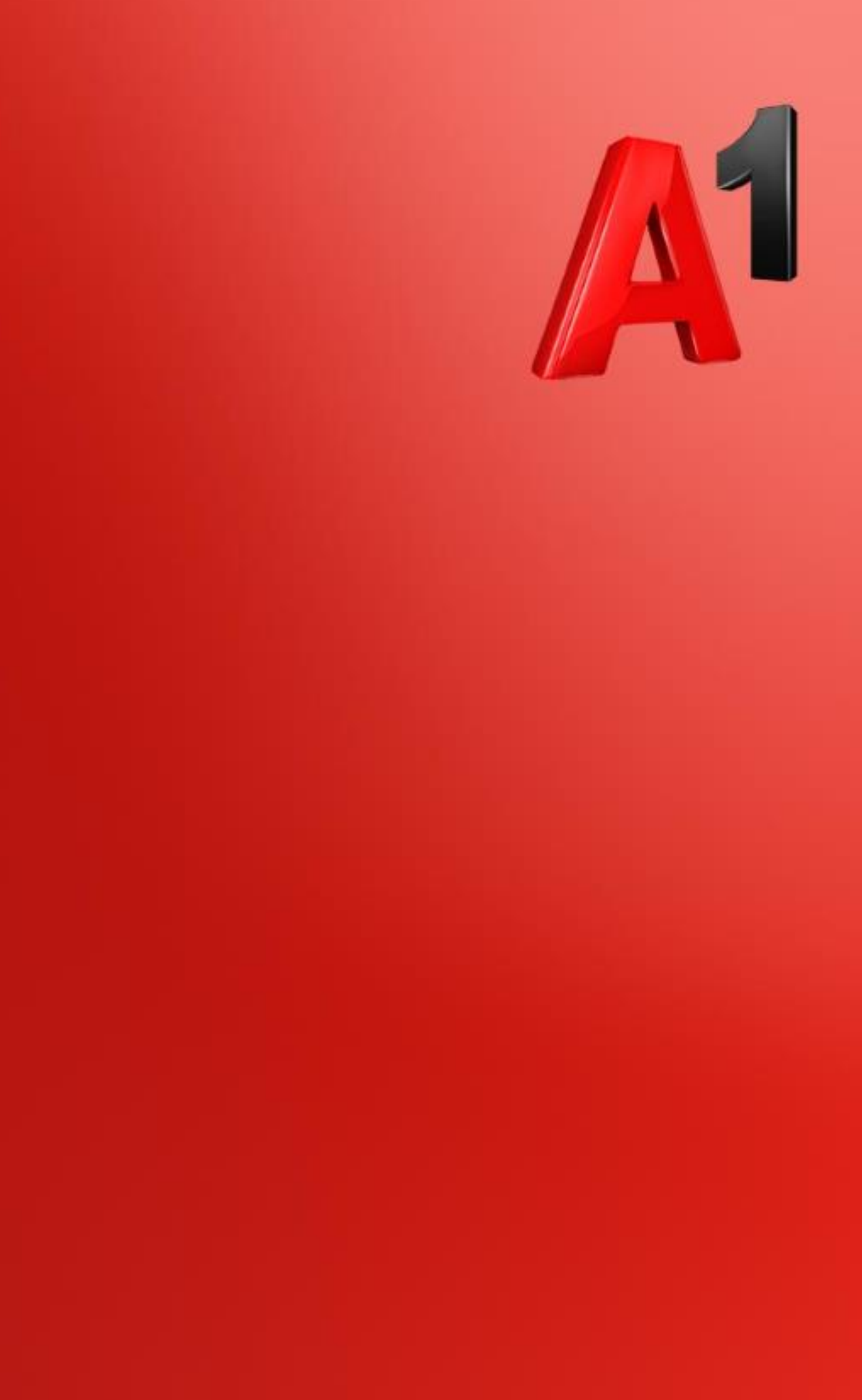

Was Sie für das Software-Update benötigen

- 1. PC/Laptop
- 2. Ihren Netcube "Huawei E5180"
- **3.** Smartphone mit Datentarif und Hotspot-Funktionalität

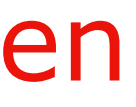

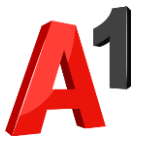

### **Aktivieren Sie auf Ihrem Smartphone einen WLAN-Hotspot.**

- Eine genaue Anleitung dazu finden Sie hier:
  - **iOS** (Apple iPhone): Hotspot auf iPhone einrichten (Link)
  - Android (am Beispiel von Samsung-Smartphones): Hotspot auf Samsung-Smartphone einrichten (Link)

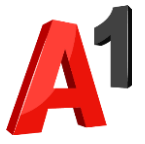

- Verbinden Sie ihren Rechner (PC, Laptop) mit dem soeben aktivierten WLAN-Hotspot.
- Wählen Sie hierzu in den WLAN-Einstellungen Ihres Rechners das von Ihrem Smartphone zur Verfügung gestellte WLAN-Netzwerk aus.

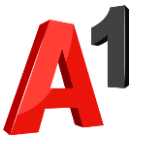

 Klicken Sie nun auf folgenden Link, um die Datei f
ür das **Software-Update herunterzuladen:** Software-Update herunterladen (Link)

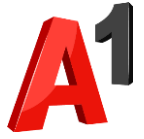

Schritt 4

### Trennen Sie nun wieder die WLAN-Verbindung Ihres Rechners mit dem Hotspot.

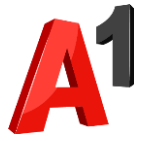

## Verbinden Sie nun Ihren Rechner per WLAN oder LAN-Kabel mit Ihrem Netcube.

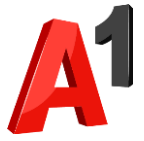

### • Öffnen Sie Ihren Browser.

 Geben Sie 192.168.8.1 in die Adresszeile ein und drücken Sie auf Enter.

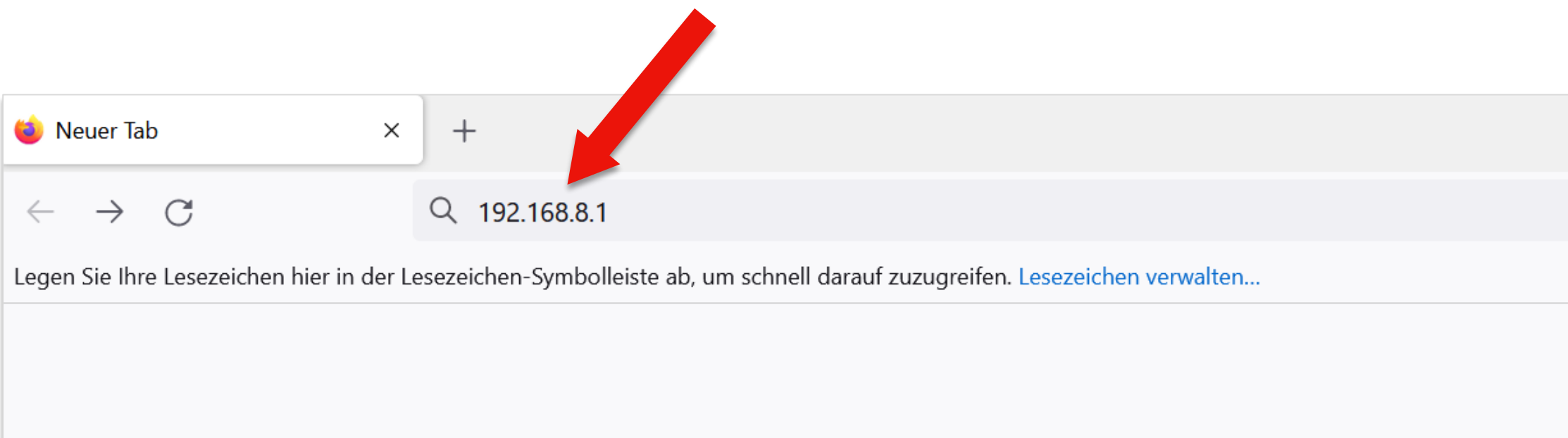

**Beispiel: Firefox Browser** 

| _ | đ                  | × |
|---|--------------------|---|
|   | $\bigtriangledown$ | ≡ |
|   |                    |   |
|   |                    | ŝ |
|   |                    |   |

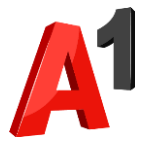

### Schritt 7

# Geben Sie Ihre Zugangsdaten ein und wählen Sie "Anmelden". Hinweis: Die standardmäßigen Zugangsdaten finden Sie auf dem

| 火 HUAWEI                |                            | Deutsch v Hilfe Anmelden |
|-------------------------|----------------------------|--------------------------|
| Start Statistik SMS Al  | ktualisieren Einstellungen |                          |
|                         | Δ1                         |                          |
|                         | Anmelden                   |                          |
|                         | Benutzername:              |                          |
|                         | Passwort:                  |                          |
| Aktuelle Verbindung     |                            |                          |
| Dauer:<br>Meine Nummer: | Anmelden Abbrechen         | An<br>0                  |

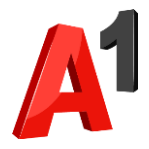

### Schritt 8

### • Klicken Sie auf den Reiter "Aktualisieren".

| HUAWEI                        | Aktualisieren 👔 Einstelle | ungen :                                     | Deutsch 🔻 Hilfe Anmelder |
|-------------------------------|---------------------------|---------------------------------------------|--------------------------|
|                               | 4G                        | A1<br>Verbunden<br>Verbindungseinstellungen |                          |
| Aktuelle Verbindung<br>Dauer: | 00:00:00                  | WLAN-Status<br>WLAN-Status:                 | An                       |
| Meine Nummer:                 | Unbekannt                 | Aktuelle WLAN-User:                         | 0                        |

Draft for internal discussion

A

### Schritt 9

- **a.** Klicken Sie auf den Reiter "Lokale Aktualisierung".
- **b.** Klicken Sie auf "Choose File".
- **c.** Wählen Sie im sich nun öffnenden Fenster die Software-Datei aus, welche Sie in Schritt 3 heruntergeladen haben.
- **d.** Klicken Sie danach auf "Aktualisieren".

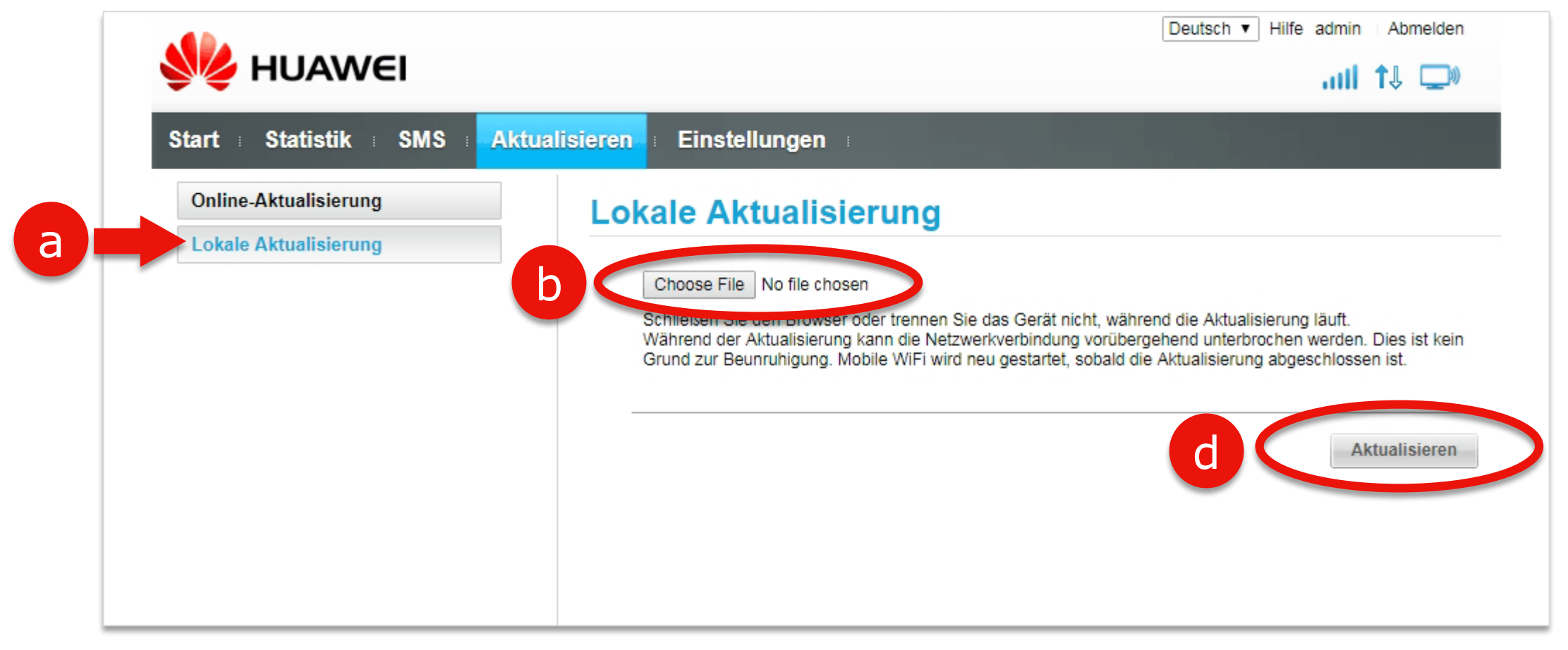

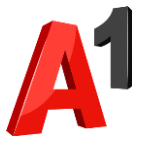

Ihr Netcube f
ührt nun das Software-Update durch.

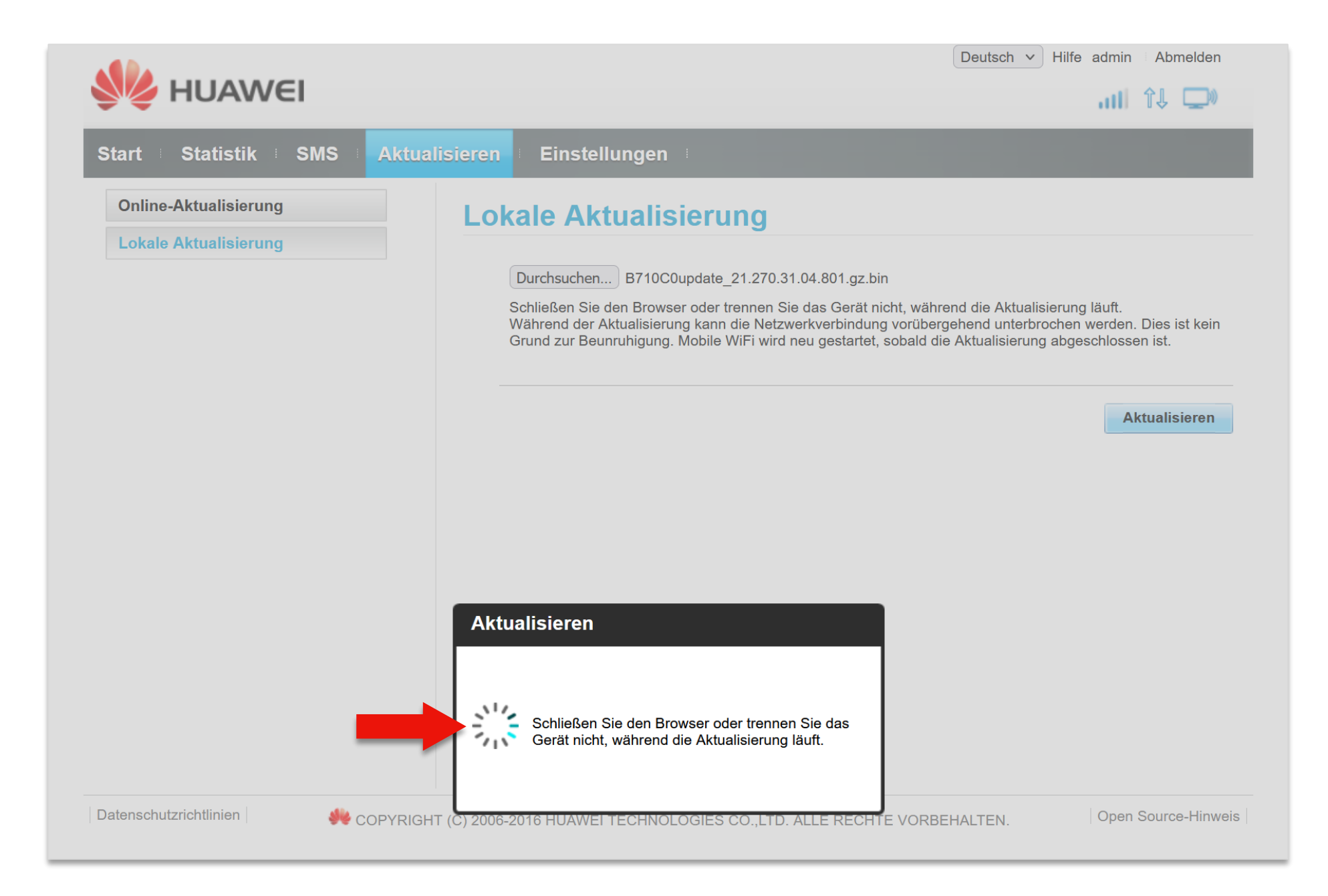

### **Hinweise:**

Der Netcube startet nach dem Update selbstständig neu. Das Update kann bis zu 10 Minuten dauern. Trennen Sie auf keinen Fall den Netcube vom Strom, während das Update durchgeführt wird.

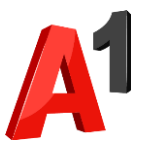

### Schritt 11

- Sobald das Update abgeschlossen ist erscheint eine Bestätigung.
- Sie können nun das Browser-Fenster schließen.

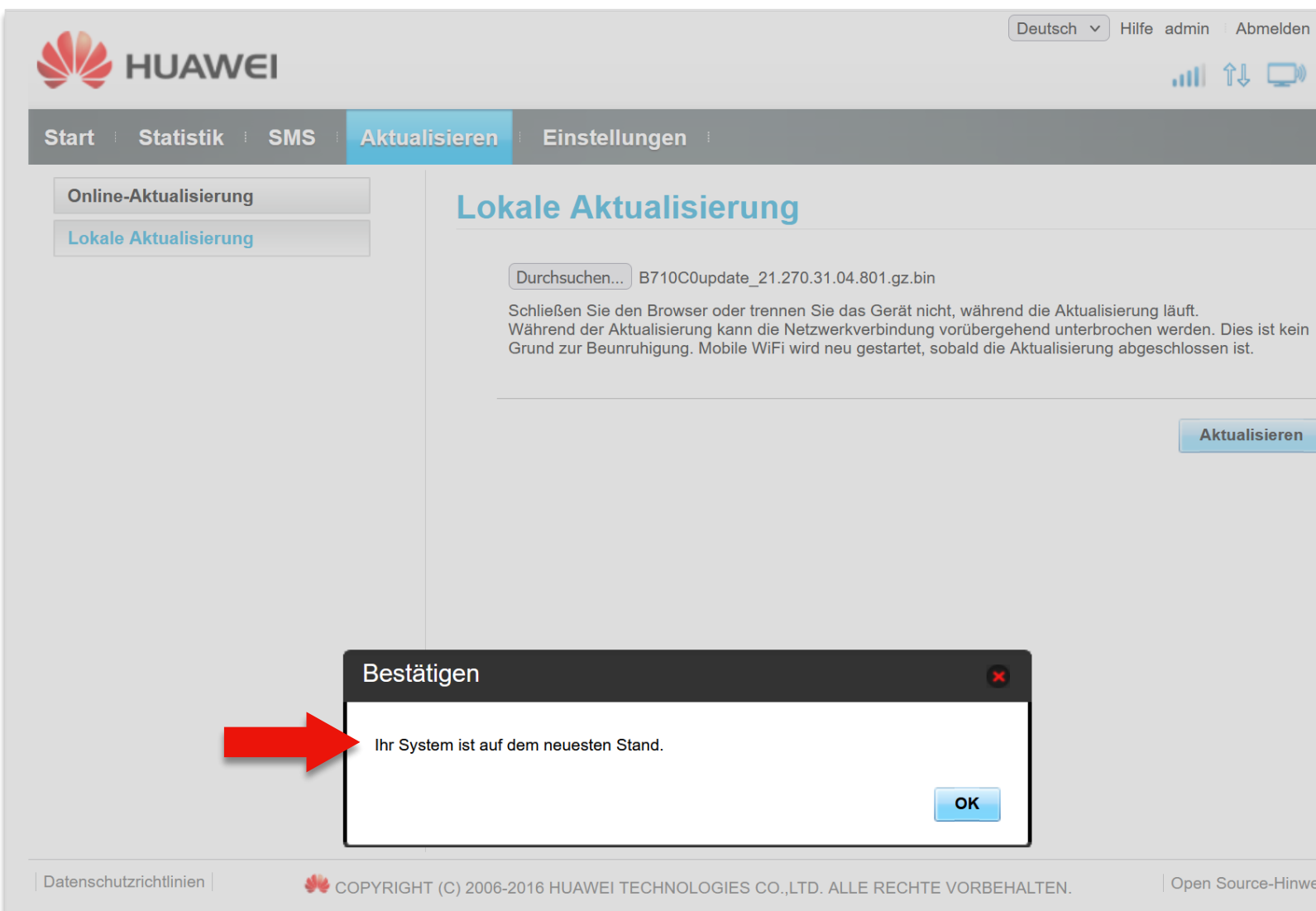

Nun können Sie wieder wie gewohnt mit Ihrem Netcube surfen.

**Open Source-Hinweis** 

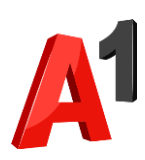

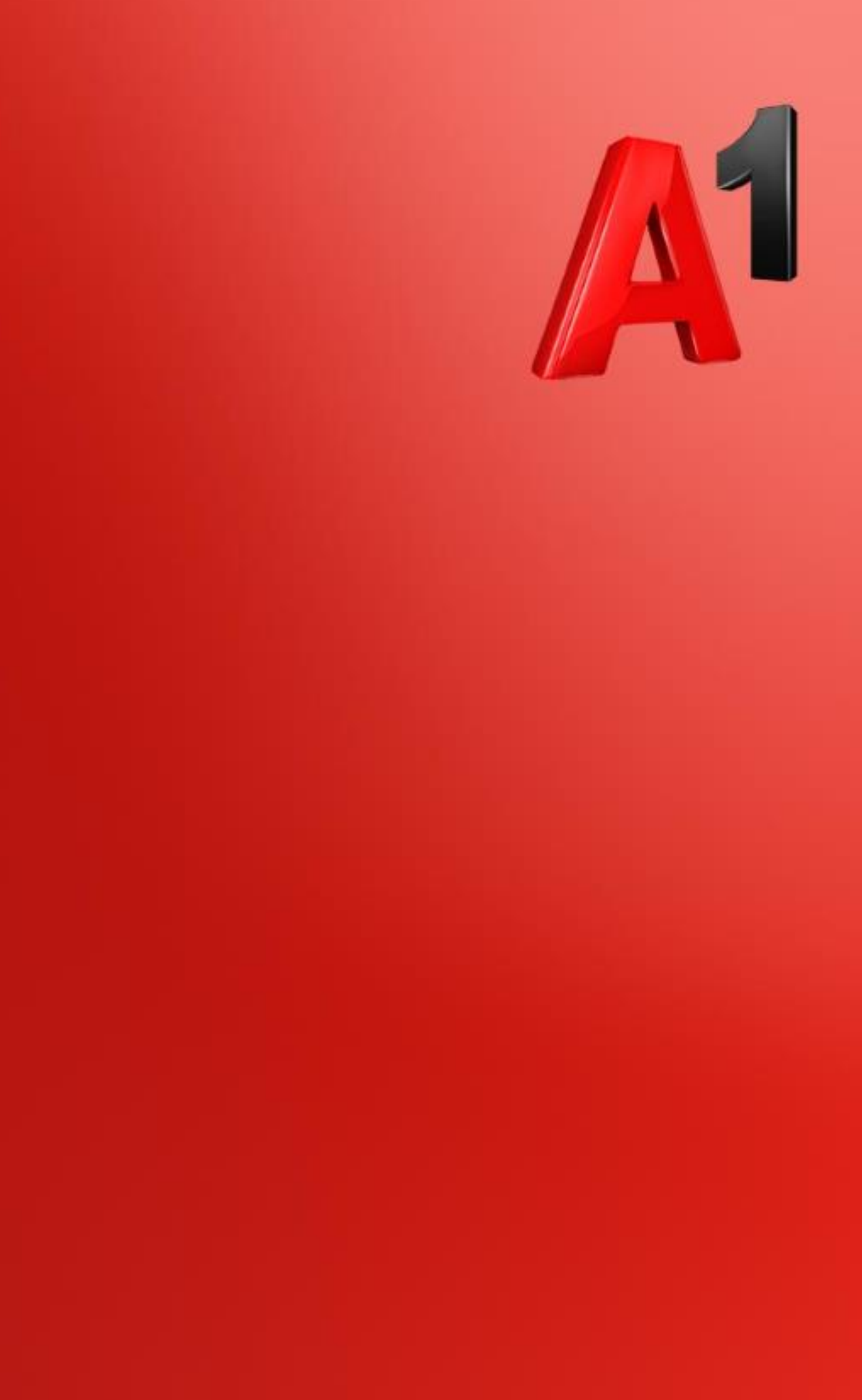